## STEPS TO REGISTER AND APPLY FOR ADMISSION THROUGH ONLINE

Online Payment Link: https://pay.hcaschennai.edu.in:5002/onlineregistration

If you are a fresh Candidate or going to Register for the first Time then do the following steps:

Already Registered User can login with their User ID and Password (Check your registered mail id for login credentials)

1. Click on Click here to Register tab

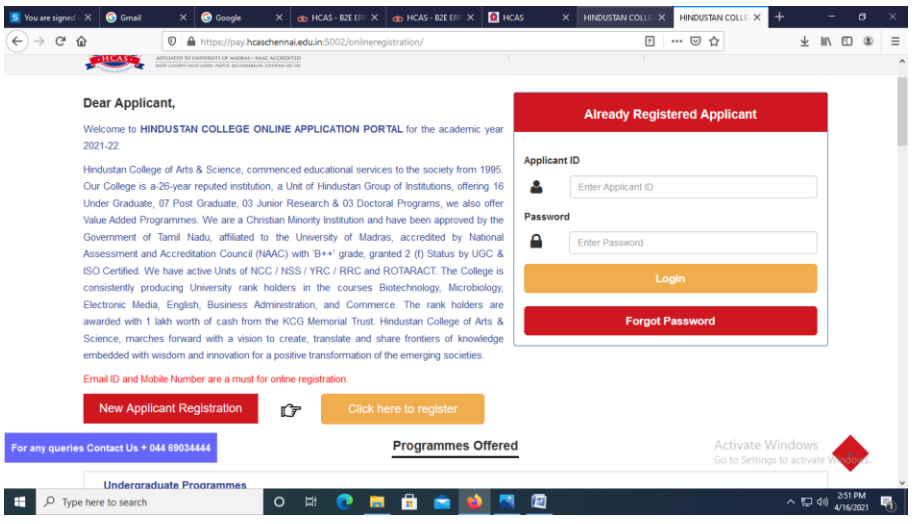

2. <u>Tick</u> the Check box before proceeding for registration

| 5 You are signed in as X | G Gmail                                                                                         | × G Google                         | X de HCAS - B2E ERP (D ×              | 🐽 HCAS - B2E ERP (Do 🗙       | 🙎 HCAS X                  | HINDUSTAN COLLEGE 🔿 🗙          | -               | -       | ٥                   | × |  |
|--------------------------|-------------------------------------------------------------------------------------------------|------------------------------------|---------------------------------------|------------------------------|---------------------------|--------------------------------|-----------------|---------|---------------------|---|--|
| ← → ♂ ଢ                  |                                                                                                 | 🛛 🔏 erp.hcaschennai.edu.in:        | 5008/onlineregistration/instructions  | jsp                          |                           | … ⊠ ☆                          | $\underline{+}$ | 111     | •                   | ≡ |  |
|                          | <ol> <li>4. Applic</li> </ol>                                                                   | cants can cneck their applicatio   | n status in our College website us    | ing their application refere | ince number.              |                                |                 |         |                     | ^ |  |
|                          | 5. Applic                                                                                       | ants must upload their original    | certificates for verification.        |                              |                           |                                |                 |         |                     |   |  |
|                          | 6. Selec                                                                                        | ted applicants will receive a co   | nfirmation Email along with the det   | ails of course fee.          |                           |                                |                 |         |                     |   |  |
|                          | 7. Selec                                                                                        | ted applicants are requested to    | pay Admission and Registration fe     | ee along with the Tuition f  | ees to confirm the seat.  |                                |                 |         |                     |   |  |
|                          | 8. Origir                                                                                       | nal Certificates verification date | venue and time will be intimated t    | hrough Email/SMS/Colleg      | je website.               |                                |                 |         |                     |   |  |
|                          | 9. After filling up the details, applicants are required to pay the application cost of Rs.300/ |                                    |                                       |                              |                           |                                |                 |         |                     |   |  |
|                          | 10. Application fee will not be refunded .                                                      |                                    |                                       |                              |                           |                                |                 |         |                     |   |  |
|                          | The College has the right to reject applications that are                                       |                                    |                                       |                              |                           |                                |                 |         |                     |   |  |
|                          | •                                                                                               | Incomplete                         |                                       |                              |                           |                                |                 |         |                     |   |  |
|                          | •                                                                                               | Incorrect/have wrong information   | n                                     |                              |                           |                                |                 |         |                     |   |  |
|                          | •                                                                                               | Lacking required documents         |                                       |                              |                           |                                |                 |         |                     |   |  |
|                          | •                                                                                               | Received without the payment       | of application fee.                   |                              |                           |                                |                 |         |                     |   |  |
|                          | Any furt                                                                                        | her queries may be sent to the     | following e-mail address: admissio    | on@hcaschennai.edu.in.       |                           |                                |                 |         |                     |   |  |
|                          | 🗹 I hav                                                                                         | e carefully read through the pro   | spectus, instructions and eligibility | criteria for applying in the | e desired programme offer | red by the College. I have rea | d               |         |                     |   |  |
|                          | and und                                                                                         | erstood the instructions for app   | lying and getting admission into Hi   | ndustan College of Arts 8    | Science.                  |                                |                 |         |                     |   |  |
|                          |                                                                                                 |                                    |                                       |                              |                           |                                |                 |         |                     |   |  |
|                          |                                                                                                 | Proce                              | ed to Online Registration Form        |                              | Back                      |                                |                 |         |                     |   |  |
| East any swaring Com     |                                                                                                 | 4 60024444                         |                                       |                              |                           | Activate Wi                    | ndow            | 19      |                     |   |  |
| Por any queries Con      | tact 05 + 044                                                                                   | 1050SEEEE                          |                                       |                              |                           | Go to Settings                 | o activ         | ate W   | ndows.              |   |  |
|                          |                                                                                                 |                                    |                                       |                              |                           |                                |                 |         |                     | ~ |  |
| 🗄 🔎 Type here            | to search                                                                                       | 0                                  | 🖽 💽 🥫 💼 🧯                             | a 📦 🔜 🖉                      |                           |                                | ^ 또             | 1(4)) 4 | 2:53 PM<br>/16/2021 | 5 |  |

- 3. Click on <u>Proceed to Online Registration Form</u> (must fill the details where it is marked as mandatory (\*))
  - I. Choose your respective Course Type and Course (to apply for different courses you have to register and apply for each course separately)
  - II. Enter your basic details as asked in the form
  - III. Enter valid mobile number and click on Verify Mobile No
  - IV. You will get an OTP to your Registered Mobile No, enter that OTP and Click on Submit OTP
  - V. Enter valid e-mail id
  - VI. Once all details given, Click on Submit & Pay

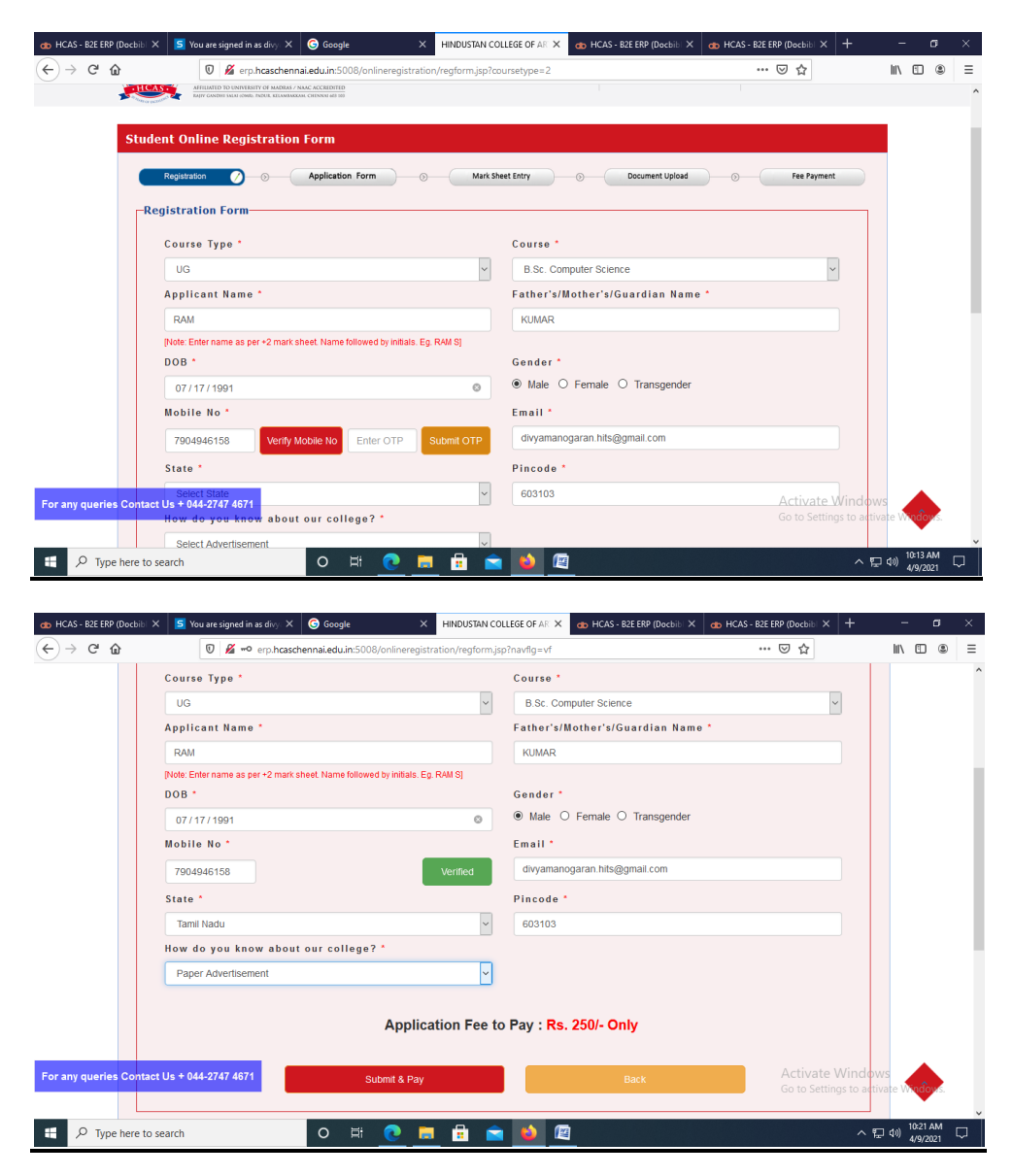

- VII. You will be navigated to confirmation details page where the given data will be displayed,
  - a. If you found any detail which is given as wrong you can edit it by clicking on <u>Back</u> button and you can edit and then should click on <u>Submit & Pay</u> button again
  - b. If all given details are correct then should **tick** the **check box** before **I** Agree then click on <u>Confirm</u> button

| S You are signed in as × | G Gmail X             | G Google X dt HCAS - B2E ERP (D ∞ X                                                          | 🚓 HCAS - BZE ERP (D 🛛 🗙 🧟 HCAS 🛛 🗙 HIND                                                                                     | USTAN COLLEGE C × + | - o                     | ×   |
|--------------------------|-----------------------|----------------------------------------------------------------------------------------------|----------------------------------------------------------------------------------------------------|---------------------|-------------------------|-----|
| ← → ♂ ŵ                  | 😈 🔏 erp.hc            | schennai.edu.in:5008/onlineregistration/regformsubr                                          | nit.jsp •••                                                                                                    | ☑ ☆                 | ⊻ ⊪\ ⊡ 4                |     |
|                          | Email                 |                                                                                              | aivyamanogaran.nits@gmail.com                                                                                               |                     |                         | ^   |
|                          | State                 |                                                                                              | Tamil Nadu                                                                                                    |                     |                         |     |
|                          | Pincode               |                                                                                              | 603103                                                                                                    |                     |                         |     |
|                          | How do you kno        | ow about our college?                                                                        | Paper Advertisement                                                                                                    |                     |                         |     |
|                          |                       | Total Amount to I                                                                            | Pay : Rs. 300 /- Only                                                                                                    |                     |                         |     |
|                          |                       | × I                                                                                          | Agree                                                                                                    |                     |                         |     |
|                          |                       | Confirm                                                                                      | Back                                                                                                    |                     |                         | - 1 |
|                          |                       |                                                                                              |                                                                                                    |                     |                         |     |
|                          |                       |                                                                                              |                                                                                                    |                     |                         |     |
|                          |                       | Campus Address                                                                               | Admission Office                                                                                                    |                     |                         |     |
|                          |                       | <ul> <li>Padur, Kelambakkam (OMR),<br/>Rajiv Gandhi Salai,<br/>Chennai - 603 103.</li> </ul> | <ul> <li>No:115/1, 2nd Floor, Kamaraj Avenue,<br/>2nd Street, Adyar, Near Bharath School,<br/>Chennai - 600 020.</li> </ul> |                     |                         |     |
| For any queries Conta    | act Us + 044 69034444 | + 044 6903 4444 / + 044 - 2747 4671<br>/ + 044 - 2747 5249                                   | <ul> <li>+ 044 - 2446 9714 / 2446 9715</li> <li>+91 9789885555</li> </ul>                                                   |                     |                         |     |
|                          |                       | <b>.</b> +91 9962275666                                                                      |                                                                                                    |                     |                         |     |
| 🛨 🔎 Type here t          | o search              | o # 💽 🚍 🔒 🥤                                                                                  |                                                                                                    |                     | 2:59 PM<br>い) 4/16/2021 | -   |

VIII. You will get your transaction details, if you wish you can take printout of the transaction made by clicking on <u>**Print**</u> button, else click on <u>**Proceed to**</u>

## **Application Form**

| 5 You are signed in as 🗙 | G Gmail               | ×          | Google                                      | X 🐽 HCAS - B2E E                  | RP (Do 🗙  | 🐽 HCAS - B2E ERP (Do 🗙    | 👷 HCAS 🛛 🗙                                                          | HINDUSTAN COLLEGE C 🗙       | +                       | - 6                         | ) × |
|--------------------------|-----------------------|------------|---------------------------------------------|-----------------------------------|-----------|---------------------------|---------------------------------------------------------------------|-----------------------------|-------------------------|-----------------------------|-----|
| ← → ♂ ☆                  |                       | 🛈 🔏 erp.   | ncaschennai.edu.in:5008                     | /onlineregistration/fp            | tons1.jsp |                           |                                                                     | … ⊠ ☆                       | $\overline{\mathbf{A}}$ | lii\ 🗊                      | : ≡ |
|                          | Transact              | ion Date   |                                             |                                   | 1         | 6/04/2021 14:59           |                                                                     |                             |                         |                             | ^   |
|                          | Bank Re               | ference No |                                             |                                   | IF        | 211061030081              |                                                                     |                             |                         |                             |     |
|                          | Amount F              | Paid       |                                             |                                   | 3         | 300.00                    |                                                                     |                             |                         |                             |     |
|                          | Payment Status        |            |                                             |                                   |           |                           |                                                                     |                             |                         |                             |     |
|                          | Prospectus in English |            |                                             |                                   |           | lick here to Download     |                                                                     |                             |                         |                             |     |
| Prospectus in Tamil      |                       |            | mil                                         |                                   | с         | lick here to Download     |                                                                     |                             |                         |                             | - 1 |
|                          |                       | F          | Proceed to Applica                          | ion Form                          |           |                           | Print                                                               |                             |                         |                             |     |
|                          |                       |            |                                             |                                   |           |                           |                                                                     |                             |                         |                             |     |
|                          |                       |            |                                             |                                   |           |                           |                                                                     |                             |                         |                             |     |
|                          |                       |            |                                             |                                   |           |                           |                                                                     |                             |                         |                             | -   |
|                          |                       |            |                                             |                                   |           |                           |                                                                     |                             |                         |                             |     |
|                          |                       |            |                                             |                                   |           | Adminsion                 | 0                                                                   |                             |                         |                             |     |
|                          |                       |            | Campus Add                                  | ress                              |           | Admission                 | Omice                                                               |                             |                         |                             |     |
|                          |                       |            | Padur, Kelar<br>Rajiv Gandh<br>Chennai - 60 | nbakkam (OMR),<br>Salai,<br>3 103 |           | No:115/1 2nd Stre Chennai | , 2nd Floor, Kamaraj Aver<br>et, Adyar, Near Bharath S<br>- 600 020 | nue, Go to Settir<br>chool, |                         |                             | s.  |
| 🕂 🔎 Type here to         | o search              |            | 0 🛱                                         | 0                                 | 🔒 畣       | 1 📦 📉 🙋                   |                                                                     |                             | ~ 🖸                     | (1) 3:01 PM<br>(小) 4/16/202 | 1 🖏 |

| 🐽 HCAS - B2E ERP (D 🛪 🛛 💶 Y | fou are signed in as 🛪 🛛 🧔 Google 🛛 🗙 🛛 HINDUSTAN COLLEGE (                                                                                                    | 🗆 🔀 fptonp.jsp 🛛 🗙 🐽 HCAS - B2E ERP (D - 🗙                                                                                                    |               |                                              |
|-----------------------------|----------------------------------------------------------------------------------------------------|----------------------------------------------------------------------------------------------------|---------------|----------------------------------------------|
| <-> ♂ @                     | 🛛 🗅 erp.hcaschennai.edu.in:5008/onlineregistration/fptonp                                                                                                    | jap                                                                                                    | ··· © ☆       | lii\ ⊡ 49 ≡                                  |
| 🗂 🕂   🧄 1 of 1              |                                                                                                    | Automatic Zoom 👻                                                                                                    |               |                                              |
|                             | Hindustan Coll<br>Rajv Gandhi Salai, Pade<br>Prione : 044 374746                                                                                                    | lege of Arts & Science<br>w. Relambakkam. Tamil Nadu 603103<br>73 E-Mail - Incaspadureyyaheo.co.in<br>YMENT RECEIPT                                                       |               | ĺ                                            |
|                             |                                                                                                    |                                                                                                    |               |                                              |
|                             | Application Date                                                                                                    | 09/04/2021                                                                                                    |               |                                              |
|                             | Application No                                                                                                    | 202104091036317487                                                                                                    |               |                                              |
|                             | Applicant Name                                                                                                    | RAM                                                                                                    |               |                                              |
|                             | Father Name                                                                                                    | KUMAR                                                                                                    |               |                                              |
|                             | Course                                                                                                    | B.Sc. Computer Science                                                                                                    |               |                                              |
|                             | Date of Birth                                                                                                    | 17/07/1991                                                                                                    |               |                                              |
|                             | Mobile No                                                                                                    | 7904946158                                                                                                    |               |                                              |
|                             | Email                                                                                                    | divyamanogaran.hits@gmail.com                                                                                                    | Activate Wind |                                              |
|                             | TRAN                                                                                                    | EACTION DETAILE                                                                                                    |               |                                              |
| - P Type here to sear       | ch O 🖽 💽 🥅 🖬                                                                                                    | 🗢 ڬ 🖂                                                                                                    |               | > 10:45 AM                                   |
|                             |                                                                                                    |                                                                                                    |               |                                              |
| □ ↑↓ 1 of 1                 | erp.hcaschennai.edu.in:5008/onlineregistration/fptonp     -   +                                                                                                    | jsp<br>F Automatic Zoom 👻                                                                                                    | ··· 🗵 🏠       |                                              |
| □ ↑↓ 1 of 1                 | C erp.hcaschennal.edu.in:5008/onlineregistration/fptopp     -   +     TRANS                                                                                                    | j∋p<br>⊢ Automatic Zoom →<br>SACTION DETAILS                                                                                                    | ··· © ☆       |                                              |
| C → C W<br>C → ↓ 1 or 1     | P erp.hcaschennal.edu.in:5008/onlineregistration//ptomp     -   4     Transaction No                                                                                                    | jap<br>Automatic Zoom →<br>SACTION DETAILS<br>202104091036317487                                                                                                    | ··· © ☆       |                                              |
| C ↑ ↓ 1 of 1                | O proheasternai.eduin.5008/ontheregistration/piton.<br>-   -      Transaction No     Transaction No     Transaction Pate                                                                                                    | jap<br>Automatic Zoom ↓<br>SACTION DETAILS<br>202104091036317487<br>0904/202110137                                                                                        | ···· © ☆      |                                              |
| C → C W 1 of 1              | C     erp.hcaschennal.edu.in:5000/unineregistration/tptonp.     =   4     Transaction No     Transaction Date     Descriptions Me                                                                                                    | jep<br>Automatic Zoom<br>SACTION DETAILS<br>202104091036317487<br>09/04/2021 10:37<br>UD300000707085                                                                      | ··· @ ☆       |                                              |
|                             | O     Proceedings of the second second  | ip<br>Automatic Zoom ↓<br>202104091036317487<br>09/04/202110377<br>11/210991029865                                                                                        | ··· © ☆       |                                              |
| (C) → C W<br>(C) → (V 1)er  |                                                                                                    | jep<br>Automatic Zoom ♥<br>SACTION DETAILS<br>202104091036317487<br>09/04/202110.37<br>HP210991029865<br>250.00                                                           | ··· © ☆       | ≡ 00 CD /II<br>≫ 14 CD ⊕ 44                  |
|                             | C     Provide Market Control Control Cont | 40<br>Automatic Zoom ▼<br>202104091036317487<br>09/04/202110377<br>11/210991029865<br>250.00<br>SUCCESS                                                                   | 🖾 🌣           |                                              |
|                             |                                                                                                    | ap<br>▲utemutic Zeem<br>SACTION DETAILS<br>202104091036317487<br>09/04/202110:37<br>IP210991029865<br>2250.00<br>SUCCESS                                                  | ··· © ☆       |                                              |
| () → () w 1 er              |                                                                                                    | jap           Automatic Zoom           SACTION DETAILS           202104091036317487           09/04/202110.37           IP210991029865           250.00           SUCCESS | ··· © ☆       |                                              |
|                             | C     P      P     | pp<br>Automatic Zoom  Common DETAILS  202104091036317487 09/04/202110:37 P210991029865 250.00 SUCCESS  ACTION BREAKUP  Amount                                             | ··· © \$      |                                              |
| © ↑↓ 1et                    |                                                                                                    | Jap           Automatic Zeam           SACTION DETAILS           202104091036317487           09/04/202110.37           IP210991029865           250.00           SUCCESS | ···· © ☆      | ₩ CD 40   <br>₩ 60 (11    >><br>,            |
|                             | C      P      P        P      P        P        P        P        P        P        P        P        P          P            P            P                                                                                                    | pp<br>Automatic Zoom  V<br>202104091036317487 09/04/202110:37 P210991029865 2250.00 3UCCESS<br>ACTION BREAKUP<br>Amount                                                   | D 250.00      | III CO CO CO CO CO CO CO CO CO CO CO CO CO   |
|                             | C      Prospectus changes     Prospectus changes                                                                                                    | Jap<br>Automutic Zoom V<br>SACTION DETAILS<br>202104091036317487<br>09/04/202110;37<br>IP210991029865<br>2290.00<br>SUCCESS<br>SACTION BREAKUP<br>Amount                  | T T           | III CO O TO TO TO TO TO TO TO TO TO TO TO TO |

- IX. You will be now directed into Application portal, You will be now notified with your Registration status and if Registration is done properly an ApplicationNumber will be generated, here you need to complete 5 (five) stages
  - a. Registration (which will be done already)
  - b. Application form
  - c. Mark Sheet Entry
  - d. Document Upload
  - e. Fee Payment

To fill the Application form click on **<u>Complete Application Form</u>** button

| D HCAS - B2E ERP (Docbib) 🗙 🗾 You are sign | ned in as divy: 🗙 🕝 Google 🛛 🗙 HINDUST                                                                                               | AN COLLEGE OF AR 🗙 🐽 HCAS - B2E ERP (Docbil | n 🗙 🐽 HCAS - BZE ERP (Docbibl 🗙 🕂 | - 0                             |
|--------------------------------------------|----------------------------------------------------------------------------------------------------|---------------------------------------------|-----------------------------------|---------------------------------|
|                                            | erp.hcaschennai.edu.in:5008/onlineregistration/dashboa<br>rounnumrur www.sc.iccentrorto<br>a suar some more attanaacca. caloose as m | rd.jsp?id=607834220                         | ⊌ ☆                               | III\ 🗉 🛞                        |
| Dashboard Register Query Logou             | ut                                                                                                    |                                             |                                   |                                 |
| Registration 🔗 🛞                           | Application Form                                                                                                    | ark Sheet Entry Docu                        | Name: RAM Applicati               | on No: 607834220<br>Fee Payment |
| Application Progress Status                |                                                                                                    |                                             |                                   |                                 |
| View Registration Form                     |                                                                                                    | Application Status                          |                                   |                                 |
| Complete Application Form                  | Registration Form                                                                                                    | Completed                                   |                                   |                                 |
| Marks Entry Form                           | Application Form                                                                                                    | Incomplete                                  |                                   |                                 |
| Upload Documents                           | Marks Entry                                                                                                    | Incomplete                                  |                                   |                                 |
| Fee Payment                                | Upload Documents                                                                                                    | Incomplete                                  |                                   |                                 |
| Print Receipt                              | Fee Payment                                                                                                    | Incomplete                                  |                                   |                                 |
| Verify Email                               | You have completed Registr                                                                                                    | ration Form. Please note down the           | Application Number for future     | e references.                   |
| or any questesiContact Us + 044-2747       | 4671                                                                                                    | Application Number . 6076                   | Activate Win                      | dows                            |
|                                            | Fill the                                                                                                    | Application Form by clicking on bu          | Go to Settings to                 | activate Windows.               |
|                                            |                                                                                                    | Complete Application For                    | m                                 |                                 |
| P Type here to search                      | O 🛱 💽 🗖 🛱 .                                                                                                    |                                             |                                   | へ 聖 小) 4/9/2021 [               |

| HCAS - B2E ERP (Docbib) X     S You are signed in                                | as divy X G Google X                      | HINDUSTAN COLLEGE OF AR X HCAS - B2E E | RP (Docbib 🗙 🐽 HCAS - B2E ERP (Docbib 🕻 | × + | -                      | ٥      | ×   |
|----------------------------------------------------------------------------------|-------------------------------------------|----------------------------------------|-----------------------------------------|-----|------------------------|--------|-----|
| $(\leftarrow) \rightarrow$ C' $\textcircled{o}$ $\textcircled{O}$ $\swarrow$ erp | hcaschennai.edu.in:5008/onlineregistratio | on/applicationform.jsp                 | ⊘ ☆                                     |     | III\ 🖽                 | ۲      | ≡   |
| District*                                                                        |                                           | State*                                 |                                         |     |                        |        | ^   |
| Kanchipuram                                                                      |                                           | Tamil Nadu                             | ,                                       | ~   |                        |        |     |
| +2 Total Mark                                                                    | s* ○ 600 ◉ 1200                           |                                        |                                         |     |                        |        |     |
| Other Details                                                                    |                                           |                                        |                                         |     |                        |        |     |
| Seeking Admi                                                                     | ssion In Any Quota                        | Siblings                               |                                         |     |                        |        |     |
| ● Yes ○ No                                                                       |                                           |                                        |                                         |     |                        |        |     |
| Differently - A                                                                  | bled                                      |                                        |                                         |     |                        |        |     |
| ⊖ Yes ● No                                                                       |                                           |                                        |                                         |     |                        |        |     |
| Tamil Origin I                                                                   | From Andaman & Nicobar*                   |                                        |                                         |     |                        |        |     |
| 0 163 0 100                                                                      |                                           |                                        |                                         |     |                        |        |     |
|                                                                                  |                                           |                                        |                                         |     |                        |        |     |
|                                                                                  | Submit                                    | Ba                                     | ack                                     |     |                        |        |     |
|                                                                                  |                                           |                                        |                                         |     |                        |        | al. |
|                                                                                  |                                           |                                        |                                         |     |                        |        |     |
| For any queries Contact Us + 044-2747 4671                                       | Campus Address                            | Admission Offic                        | e Activat<br>Go to Set                  |     |                        |        |     |
|                                                                                  | • Padur Kelambakkam (OMR                  | No:115/1_2nd F                         | loor Kamarai Avenue                     |     | 11:05                  |        | ~   |
| F System P Type here to search                                                   | O 🛱 💽 🖡                                   |                                        |                                         | ~ 딮 | く <sup>3))</sup> 4/9/2 | 2021 C |     |

X. Enter all the required details, then click on **<u>Submit</u>** button

You will get a notification on application submission there you should click on <u>GO TO</u> <u>DASHBOARD</u> button

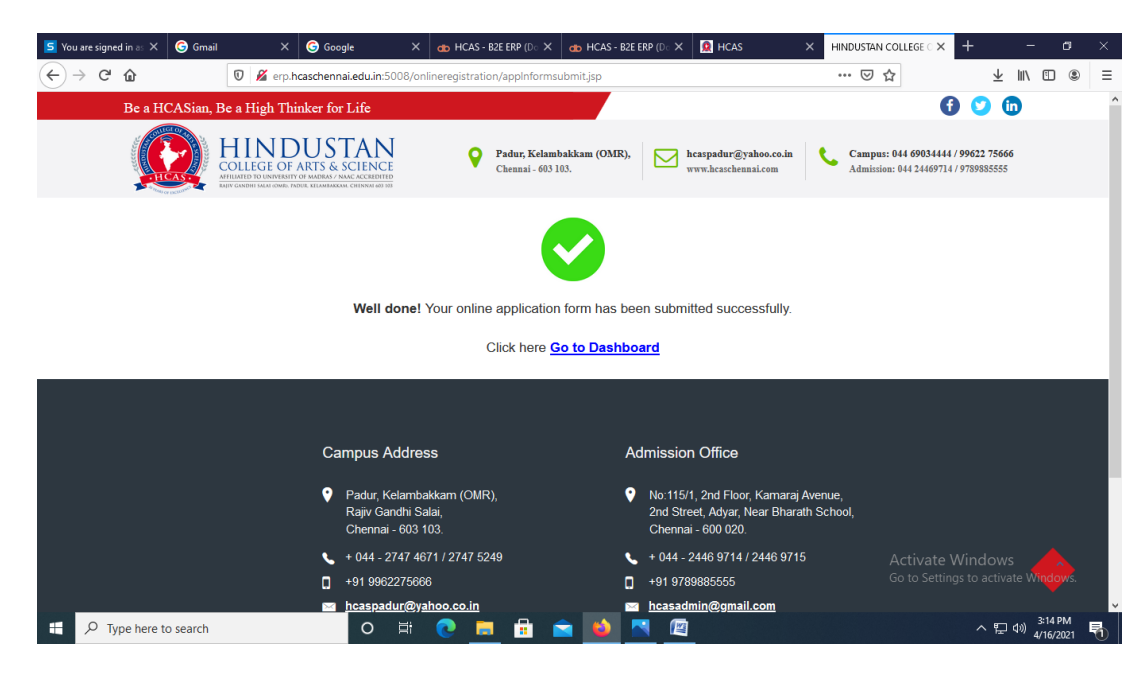

XI. Your application form status will be notified and you can enter either your mark details by clicking on <u>Mark Entry Form</u> or Upload required Documents by clicking on <u>Upload Document</u>

| 🚓 HCAS - B2E ERP (Docbib) 🗙 📘 🛐 You are signed in as divy                         | X G Google X HINDUSTAN COLLEGE OF                  | AR $	imes$ de HCAS - B2E ERP (Docbib) $	imes$ de HCAS - B2E ERP (Docbib) $	imes$ + - O $	imes$                                                                                                    |
|-----------------------------------------------------------------------------------|----------------------------------------------------|----------------------------------------------------------------------------------------------------|
| $\leftarrow$ $\rightarrow$ C <sup>4</sup> $\textcircled{0}$ $\swarrow$ erp.hcasch | ennai.edu.in:5008/onlineregistration/dashboard.jsp | ··· 🖂 🏹 🕅 🗊 🖷                                                                                                    |
| Registration 🔗 — Appli                                                            | cation Form 🕜 🛞 Mark Sheet Entry                   | O         Document Upload         O         Fee Payment                                                                                                    |
| Application Progress Status                                                       |                                                    |                                                                                                    |
| View Registration Form                                                            |                                                    | Application Status                                                                                                    |
| View Application Form                                                             | Registration Form                                  | Completed                                                                                                    |
| Marks Entry Form                                                                  | Application Form                                   | Completed                                                                                                    |
| Upload Documents                                                                  | Marks Entry                                        | Incomplete                                                                                                    |
| Fee Payment                                                                       | Upload Documents                                   | Incomplete                                                                                                    |
| Print Receipt                                                                     | Fee Payment                                        | Incomplete                                                                                                    |
| Verify Email                                                                      | You have completed Application Forn                | n. Please note down the Application Number for future references.                                                                                                    |
| Verify Empil                                                                      | AI                                                 | oplication Number : 607834220                                                                                                    |
| Verify Linan                                                                      | Your Application ha                                | as been Submitted and Verification In Progress.                                                                                                    |
|                                                                                   | Enter Mark Entry Form/Up                           | oad Documents by clicking on button as shown below.                                                                                                    |
| For any queries Contact Us + 044-2747 4671                                        | Mark                                               | Entry Form Upload Documents Activate Windows Go to Settings to activate Windows                                                                                                    |
| Type here to search                                                               | o # <u>e</u> = f = 🐿                               | 【     □     □     □     □     □     □     □     □     □     □     □     □     □     □     □     □     □     □     □     □     □     □     □     □     □     □     □     □     □     □     □     □     □     □     □     □     □     □     □     □     □     □     □     □     □     □     □     □     □     □     □     □     □     □     □     □     □     □     □     □     □     □     □     □     □     □     □     □     □     □     □     □     □     □     □     □     □     □     □     □     □     □     □     □     □     □     □     □     □     □     □     □     □     □     □     □     □     □     □     □     □     □     □     □     □     □     □     □     □     □     □     □     □     □     □     □     □     □     □     □     □     □     □     □     □     □     □     □     □     □     □     □     □     □     □     □     □     □     □     □     □     □     □     □     □     □     □     □     □     □     □     □     □     □     □     □     □     □     □     □     □     □     □     □     □     □     □     □     □     □     □     □     □     □     □     □     □     □     □     □     □     □     □     □     □     □     □     □     □     □     □     □     □     □     □     □     □     □     □     □     □     □     □     □     □     □     □     □     □     □     □     □     □     □     □     □     □     □     □     □     □     □     □     □     □     □     □     □     □     □     □     □     □     □     □     □     □     □     □     □     □     □     □     □     □     □     □     □     □     □     □     □     □     □     □     □     □     □     □     □     □     □     □     □     □     □     □     □     □     □     □     □     □     □     □     □     □     □     □     □     □     □     □     □     □     □     □     □     □     □     □     □     □     □     □     □     □     □     □     □     □     □     □     □     □     □     □     □     □     □     □     □     □     □     □     □     □     □     □     □     □     □     □     □     □     □     □     □     □     □     □     □     □     □     □     □     □     □     □ |

XII. If you click on <u>Mark Entry Form</u> → then enter all your required mark details as asked in the form (ensure that you enter the correct mark details since the mark details submitted cannot be edited again) then tick the check box before <u>I Agree</u> and then click on <u>Submit</u> button

| Select | Subject        | Other Subject | Max Marks   | Marks<br>Obtained 11th | No.of Attempts<br>11th | Marks<br>Obtained 12th | No.of Attempts<br>12th |  |
|--------|----------------|---------------|-------------|------------------------|------------------------|------------------------|------------------------|--|
|        | Tamil          |               | 200         | 150                    | 1                      | 150                    | 1                      |  |
|        | English        |               | 200         | 150                    | 1                      | 150                    | 1                      |  |
|        | Science        |               | 200         | 150                    | 1                      | 150                    | 1                      |  |
|        | Social Studies |               | 200         | 150                    | 1                      | 150                    | 1                      |  |
|        | Mathematics 🗸  |               | 200         | 150                    | 1                      | 150                    | 1                      |  |
|        |                |               | Total Marks | 750                    |                        | 750                    |                        |  |
|        |                |               |             | Agree                  |                        |                        |                        |  |

XIII. After Submission of Mark entry details you will be notified there click on <u>GO TO</u> <u>DASHBOARD</u>

## XIV. Now click on Upload Documents

| HCAS - B2E ERP (Docbib) × S You are signed in as divy ×                                         | Google X HINDUSTAN COLLEGE OF AR X                | 🐽 HCAS - B2E ERP (Docbib) 🗙 | HCAS - B2E ERP (Docbib□ × +        | - 1                       | s × |  |  |
|-------------------------------------------------------------------------------------------------|---------------------------------------------------|-----------------------------|------------------------------------|---------------------------|-----|--|--|
| $\leftarrow$ $\rightarrow$ C <sup>2</sup> $\textcircled{a}$ $\boxed{0}$ $\swarrow$ erp.hcascher | nnai.edu.in:5008/onlineregistration/dashboard.jsp |                             | ⊌ ☆                                | III\ 🖽                    |     |  |  |
| Registration 🔗 — Applica                                                                        | tion Form 🕜 💮 Mark Sheet Entry 🔗                  | Ocument                     | Upload 🕖 🛞                         | Fee Payment               |     |  |  |
| Application Progress Status                                                                     |                                                   |                             |                                    |                           |     |  |  |
| View Registration Form                                                                          |                                                   | Application Status          |                                    |                           |     |  |  |
| View Application Form                                                                           | Registration Form                                 | Completed                   |                                    |                           |     |  |  |
| View Marks Entry Form                                                                           | Application Form                                  | Completed                   |                                    |                           |     |  |  |
| Upload Documents                                                                                | Marks Entry                                       | Completed                   | pleted                             |                           |     |  |  |
| Fee Payment                                                                                     | Upload Documents                                  | Incomplete                  | omplete                            |                           |     |  |  |
| Print Receipt                                                                                   | Fee Payment                                       | Incomplete                  | Incomplete                         |                           |     |  |  |
| Verify Email                                                                                    | You have completed Application Form. Plea         | ase note down the App       | lication Number for future         | references.               |     |  |  |
| Verify Email                                                                                    | Applica                                           | tion Number : 6078342       | 20                                 |                           |     |  |  |
|                                                                                                 | Your Application has bee                          | en Submitted and Verifi     | ication In Progress.               |                           |     |  |  |
|                                                                                                 | Upload Documents b                                | by clicking on button as    | s shown below.                     |                           |     |  |  |
| For any queries Contact Us + 044-2747 4671                                                      |                                                   | Upload Documents            | Activate Wind<br>Go to Settings to | dows<br>activate Window   | s.  |  |  |
| Type here to search                                                                             | o # <u>e</u> = = 😭 📦 🕅                            |                             |                                    | ヽ 記 40) 11:33 A<br>4/9/20 | M 🖓 |  |  |

Read the instructions to upload documents carefully then **tick** the check box before **I have read and understood the instructions for uploading my documents**, then click on **Proceed** button

| HCAS - B2E ERP (Docbib) × | S You are signed in as divy. X G Google X HINDUSTAN COLLEGE OF AR X at HCAS - BZE ERP (Docbil: X at HCAS - BZE ERP (Docbil: X +                                                                                                    | - o ×                                        |  |  |  |  |  |  |
|---------------------------|----------------------------------------------------------------------------------------------------|----------------------------------------------|--|--|--|--|--|--|
| ← → ♂ ☆                   | 🛛 🔏 erp.hcaschennai.edu.in:5008/onlineregistration/documentinstructions.jsp 🚥 🖂 🏠                                                                                                    | II\ 🗊 🌒 ≡                                    |  |  |  |  |  |  |
| Inst                      | Registration 🖉 - O Application Form 🖉 - O Mark Sheet Entry 🖉 - O Document Upload 🖉 - O Fee Payment                                                                                                    | ^                                            |  |  |  |  |  |  |
|                           | *Upload all Documents except +2 Mark Sheet to block your seat until you receive your original Mark Sheet                                                                                                    |                                              |  |  |  |  |  |  |
|                           | 1. All documents are mandatory for verifying your eligibility for the course requested for.                                                                                                    |                                              |  |  |  |  |  |  |
|                           | 2. Applicants must upload the following scanned images:                                                                                                    |                                              |  |  |  |  |  |  |
|                           | <ul> <li>Applicant's color passport size photograph in JPG/JPEG format of maximum 50 KB</li> <li>Applicant's solar passport size photograph in JPG/JPEG format of maximum 20 KB</li> <li>Parent's/Guardian's signature in JPG/JPEG format of maximum 20 KB</li> <li>Community Certificate (except OC and 'Other' categories) in JPG/JPEG/GIF format of maximum 300 KB</li> <li>For UG applicants, attested copies of the 10th &amp; 12th(also 11th in case of TNSB) downloaded mark statements in PDF/JPG/JPEG format of maximum 300 KB</li> </ul> |                                              |  |  |  |  |  |  |
|                           | 3. Uploading of wrong/irrelevant/illegible documents will lead to the rejection of your application form.                                                                                                    |                                              |  |  |  |  |  |  |
| For any queries Contact I | Proceed Back Activate Windo<br>Go to Settings to ac                                                                                                    | tivate Windows.                              |  |  |  |  |  |  |
| Type here to se           | arch O Ħ 🙋 🛤 🖴 💁 🖉                                                                                                    | マンジョン 11:38 AM<br>空 (か) 11:38 AM ロッ 4/9/2021 |  |  |  |  |  |  |

Select the type of Document to be Uploaded  $\rightarrow$  then click on <u>browse</u>, choose the required document from its destination then click on <u>Upload</u> button (repeat the steps till all required documents get uploaded), then click on <u>Go to Dashboard</u> button

| S You are signed in as X | G Gmail                       | >                        | × Google              | ×        | do HCAS - B2E ERP (D⊙ ×       | de HCAS - B2E                    | ERP (D 🗙    | 👰 HCAS                  | × HINDUSTAN COLLEGE ○ × · | +                       | -           | ٥                | × |
|--------------------------|-------------------------------|--------------------------|-----------------------|----------|-------------------------------|----------------------------------|-------------|-------------------------|---------------------------|-------------------------|-------------|------------------|---|
| (←) → (℃) (û)            | C                             | D 🔏 er                   | p.hcaschennai.edu.in: | 5008/on  | lineregistration/docupload.j: | sp                               |             |                         | … ⊠ ☆                     | $\overline{\mathbf{A}}$ | 111         | •                | ≡ |
|                          | * Dear candi<br>* Please Uple | idate, you<br>oad Siblir | uare hereby request   | ed to up | load the mandatory docun      | nents 10th, 11th                 | and 12th    | mark sheet without fail | once result published.    |                         |             |                  | ^ |
|                          | Documents<br>Select Doc       | : Upload                 | d<br>Upload           |          |                               | Select a fil<br>Browse<br>Upload | e to upload | t:<br>selected.         |                           |                         |             |                  | ł |
|                          | Delete                        | E                        | Document Type         |          |                               |                                  | Upload      | ed On                   |                           |                         |             |                  |   |
|                          | Delete                        | 1                        | 10th Mark Sheet       |          |                               |                                  | 16-04-2     | 021                     |                           |                         |             |                  |   |
|                          | Delete                        | 1                        | 11th Mark Sheet       |          |                               |                                  | 16-04-2     | 021                     |                           |                         |             |                  |   |
|                          | Delete                        | 1                        | 12th Mark Sheet       |          |                               |                                  | 16-04-2     | 021                     |                           |                         |             |                  | 1 |
|                          | Delete                        | s                        | Siblings              |          |                               |                                  | 16-04-2     | 021                     |                           |                         |             |                  |   |
|                          |                               |                          |                       |          |                               | to Dealth and                    |             |                         |                           |                         |             |                  |   |
| For any queries Cont     | act Us + 044 6                | 9034444                  |                       |          | G0                            | to Dashboard                     |             |                         | Activate W                | indow:                  | 5           |                  |   |
|                          |                               |                          |                       |          |                               |                                  |             |                         | Go to Settings            | to activa               | ite WN      | ndows.           |   |
| ・ P Type here t          | o search                      |                          | 0                     | Ħ        | 🧿 💼 💼 🕯                       | a 🔹 I                            | <b>N</b>    |                         |                           | ~ 🗜                     | ⊲») 3<br>4/ | 18 PM<br>16/2021 | - |

If your submitted Application is still in **Verification Process** then you cannot be able to pay or view **Fee Payment** stage, it will be enabled only if your application is been verified and approved by the Admission committee after checking your eligibility and uploaded details.

| S You are signed in a:: X       S Gmail       X       S         (←) →       C*       Ω       Ø       # erp.hcasch         Registration       Ø       — Applic                                                                                                    | Google X db HCAS - BZE ERP (Dr X dt<br>ennai.edu.in:5008/onlineregistration/dashboard.jsp<br>ation Form Ark Shee                                                                        | 9 HCAS - B2E ERP (0) × 🕅 HCAS ×                               |                       | - 0 ×                                                  |  |  |  |  |  |  |
|----------------------------------------------------------------------------------------------------|----------------------------------------------------------------------------------------------------|---------------------------------------------------------------|-----------------------|--------------------------------------------------------|--|--|--|--|--|--|
| Application Progress Status                                                                                                    |                                                                                                    | Application Progress Status                                   |                       |                                                        |  |  |  |  |  |  |
| View Registration Form<br>View Application Form<br>View Marks Entry Form<br>Upload Documents<br>Fee Payment                                                                                                    | Registration Form<br>Application Form<br>Marks Entry<br>Upload Documents                                                                                                    | Completed<br>Completed<br>Completed<br>Completed<br>Completed |                       |                                                        |  |  |  |  |  |  |
| Print Receipt Verify Email                                                                                                    | Print Receipt         Fee Payment         Incomplete           Verify Email         You have completed Application Form. Please note down the Application Number for future references. |                                                               |                       |                                                        |  |  |  |  |  |  |
| Verify Email         Application Number: 531904/57           Yerify Email         Your Application has been Submitted and Verification In Progress.<br>Upload Documents by clicking on button as shown below.           For any queries Contact Us + 044 68034444         Upload Documents |                                                                                                    |                                                               |                       |                                                        |  |  |  |  |  |  |
| Figure 1 Search                                                                                                    | o # 💽 👼 🛱 🖻                                                                                                    | 🔺 🔼 🔟                                                         | 00 to settings to act | 3:25 PM<br>고 (19) <u>3:25 PM</u><br>4/16/2021 <b>전</b> |  |  |  |  |  |  |

## https://pay.hcaschennai.edu.in:5002/onlineregistration

Once you have registered you can now login by using your Application number and password

You can check your application status in your admission portal.

| 5 You are signed 5 × G Gmail                   | X G Google X 🌰 HCA                                                                                                    | - B2E ERP × de HCAS - B2E ERP ×                                                                                  | 👰 HCAS          |                                      | -                  | . 0                 | ×        |
|------------------------------------------------|----------------------------------------------------------------------------------------------------|----------------------------------------------------------------------------------------------------|-----------------|--------------------------------------|--------------------|---------------------|----------|
| (←) → C' ŵ                                     | Attps://pay.hcaschennai.edu.in:5                                                                                                  | 002/onlineregistration/                                                                                          |                 |                                      | 不 II/              |                     |          |
| A STATUTE CONTRACT                             | RATIV GANDHI SKLAI (OMR), PADUR, KELAMBAKKAM, CHENNKI 403 103                                                                     |                                                                                                    |                 |                                      |                    |                     |          |
| Dear Appli                                     | cant,                                                                                                    |                                                                                                    |                 | Already Registered Applicant         |                    |                     |          |
| Welcome to H<br>2021-22.                       | INDUSTAN COLLEGE ONLINE APPLIC                                                                                                    | ATION PORTAL for the academic                                                                                    | year            | i modaj registeroa reprivant         |                    |                     |          |
| Hindustan Colle                                | ege of Arts & Science, commenced educa                                                                                            | tional services to the society from 1                                                                            | 1995. Applic    | ant ID                               |                    |                     |          |
| Our College is                                 | a-26-year reputed institution, a Unit of Hir                                                                                      | dustan Group of Institutions, offerin                                                                            | ig 16 🔒         | Enter Applicant ID                   |                    |                     |          |
| Value Added P                                  | ogrammes. We are a Christian Minority In                                                                                          | stitution and have been approved b                                                                               | y the Passw     | vord                                 |                    |                     |          |
| Government of                                  | f Tamil Nadu, affiliated to the Universited Accreditation Council (NAAC) with 'B+d                                                | ty of Madras, accredited by Nat                                                                                  | tional          | Enter Password                       |                    |                     |          |
| ISO Certified. V<br>consistently p             | Ve have active Units of NCC / NSS / YRC<br>roducing University rank holders in the                                                | / RRC and ROTARACT. The Colle<br>courses Biotechnology, Microbio                                                 | ge is<br>blogy, | Login                                |                    |                     |          |
| awarded with<br>Science, marc<br>embedded with | I lake worth of cash from the KCG Mem-<br>hes forward with a vision to create, tran<br>wisdom and innovation for a positive trans | orial Trust. Hindustan College of A<br>slate and share frontiers of knowl<br>formation of the emerging societies | edge            | Forgot Password                      |                    |                     |          |
| Email ID and M                                 | obile Number are a must for online registra                                                                                       | tion.                                                                                                    |                 |                                      |                    |                     |          |
| New App                                        | licant Registration                                                                                                    | Click here to register                                                                                           |                 |                                      |                    |                     |          |
| For any queries Contact Us +                   | 044 69034444                                                                                                    | Programmes O                                                                                                    | ffered          | Activate Wind<br>Go to Settings to a | lows<br>activate V | Kindows             | s.       |
| Linderar:                                      | aduate Programmes                                                                                                    | 💿 💻 🖻 💼 💕                                                                                                    |                 | •                                    | 、 归 d»)            | 2:51 PM<br>4/16/202 | ب<br>1 🔁 |

XV. Once your Application is been Verified and Approved you will gt confirmation SMS & Mail and also you will be notified in dashbord like shown below

| S You are signed X G Gmail X G Google                                                                | 🗙 🚓 HCAS - B2E ERP 🗙 🚓 HCAS - B2E ERP 🗙 🧟 HCAS             | X HINDUSTAN COLLE (X 🐽 HCAS - BZE ERP X 🕂 — 🗇 X         |  |  |  |  |  |  |  |  |
|----------------------------------------------------------------------------------------------------|------------------------------------------------------------|---------------------------------------------------------|--|--|--|--|--|--|--|--|
| $\leftarrow$ $\rightarrow$ C <sup>4</sup> $\textcircled{a}$ $\textcircled{v}$ $\swarrow$ erp.hcasche | nnai.edu.in:5008/onlineregistration/dashboard.jsp          | ··· ⊘ ☆ ⊻ II\ 🗉 🛎 =                                     |  |  |  |  |  |  |  |  |
| View Marks Entry Form                                                                                | Application Form                                           | Completed                                               |  |  |  |  |  |  |  |  |
| Upload Documents                                                                                     | Marks Entry                                                | Completed                                               |  |  |  |  |  |  |  |  |
| Fee Payment                                                                                          | Upload Documents                                           | Completed                                               |  |  |  |  |  |  |  |  |
| Print Receipt                                                                                        | Fee Payment                                                | Incomplete                                              |  |  |  |  |  |  |  |  |
|                                                                                                    |                                                            |                                                         |  |  |  |  |  |  |  |  |
| Verify Email                                                                                         | You have completed Application Form. Please n              | note down the Application Number for future references. |  |  |  |  |  |  |  |  |
| Verify Email                                                                                         | Application                                                | Application Number : 531504757                          |  |  |  |  |  |  |  |  |
|                                                                                                    | Your Application has been Verified.                        |                                                         |  |  |  |  |  |  |  |  |
|                                                                                                    | Please Make Fee Payment by                                 | y clicking on button as shown below.                    |  |  |  |  |  |  |  |  |
|                                                                                                    | F                                                          | ee Payment                                              |  |  |  |  |  |  |  |  |
|                                                                                                    |                                                            |                                                         |  |  |  |  |  |  |  |  |
|                                                                                                    |                                                            |                                                         |  |  |  |  |  |  |  |  |
|                                                                                                    | Applicati                                                  | ion Current Status                                      |  |  |  |  |  |  |  |  |
|                                                                                                    | Your Application Number 531504757 has been Verified Succes | ssfully, now you can Pay your Fee to Block your Seat.   |  |  |  |  |  |  |  |  |
| For any queries Contact Us + 044 69034444                                                            |                                                            |                                                         |  |  |  |  |  |  |  |  |
| · · · · · · · · · · · · · · · · · · ·                                                                |                                                            | Activate Windows<br>Go to Settings to activate Windows. |  |  |  |  |  |  |  |  |
|                                                                                                    | Gene                                                       | ral Notification                                        |  |  |  |  |  |  |  |  |
| Type here to search                                                                                  | 0 🖽 💽 🧮 📾 💌 🖉                                              | 월 · · · · · · · · · · · · · · · · · ·                   |  |  |  |  |  |  |  |  |

Now you will be able to pay your fee by clicking on <u>Fee Payment</u> button

Read the instructions carefully before making payment and **tick** the check box before I have read and understood the instructions for fee payment then click on <u>Proceed</u> button

| 5 You are signed in 🗙 | G Gmail                                                                                                    | ×         | G Google          | ×            | 🐽 HCAS - B2E E      | rp 🗙     | 🐽 HCAS - B2E ERP 🔾     | 🙎 HCAS             | ×           | HINDUSTAN COLLEC X      | de HCAS       | BZE ERP × +  |                         | -             | Ø                  | ×   |
|-----------------------|----------------------------------------------------------------------------------------------------|-----------|-------------------|--------------|---------------------|----------|------------------------|--------------------|-------------|-------------------------|---------------|--------------|-------------------------|---------------|--------------------|-----|
| ← → ♂ ŵ               |                                                                                                    | 0 🖉       | erp.hcaschen      | nai.edu.in   | :5008/onlineregi    | stratior | n/feepaymentinstruct   | ons.jsp            |             |                         | ⊠ ☆           | •            | $\overline{\mathbf{A}}$ | lii\          | ۹                  | ≡   |
|                       |                                                                                                    |           |                   |              |                     |          |                        |                    |             |                         |               |              |                         |               |                    | ^   |
|                       | Before                                                                                                    | making    | j fee paymen      | t please     | read and follo      | v the s  | steps given below      |                    |             |                         |               |              |                         |               |                    |     |
|                       | STEP 1                                                                                                    |           |                   |              |                     |          |                        |                    |             |                         |               |              |                         |               |                    |     |
|                       |                                                                                                    | Applicar  | nt can pay Rs.    | . 300 for a  | applying online.    |          |                        |                    |             |                         |               |              |                         |               |                    |     |
|                       | •                                                                                                    | Proceed   | d to Step 2, if t | he applic    | ant has passed      | Class    | s 12th (or) wants to r | eserve a seat of   | his/her     | choice (if eligible).   |               |              |                         |               |                    | - 1 |
|                       | STEP 2                                                                                                    | 2         |                   |              |                     |          |                        |                    |             |                         |               |              |                         |               |                    |     |
|                       | •                                                                                                    | Pay Rs.   | 6000, for regi    | stration 8   | admission cha       | rges.    |                        |                    |             |                         |               |              |                         |               |                    |     |
|                       | •                                                                                                    | lf you fa | il Class 12th E   | Examinat     | ion, the amount     | will be  | e refunded, less proc  | essing charges.    |             |                         |               |              |                         |               |                    |     |
|                       | <ul> <li>Proceed to Step 3, if you have passed Class 12th Examination or when the results are published.</li> </ul> |           |                   |              |                     |          |                        |                    |             |                         |               |              |                         |               |                    |     |
|                       | STEP 3                                                                                                    | 3         |                   |              |                     |          |                        |                    |             |                         |               |              |                         |               |                    |     |
|                       | •                                                                                                    | Pay half  | f of the first se | mester t     | uition fee* or full | year ti  | tuition fee**.         |                    |             |                         |               |              |                         |               |                    |     |
|                       |                                                                                                    | The rem   | aining half of t  | the first se | emester tuition fe  | e has t  | to be paid in College  | at the time of Cei | rtificate V | /erfication and receivi | ng Admit Car  | d.           |                         |               |                    |     |
|                       |                                                                                                    | Tuition   | tion fee payme    | nt entitles  | s you to get a dis  | count (  | of 5% in your luition  | ree.               | ocult to    | oncuro confirmed a      | dmission      |              |                         |               |                    |     |
|                       |                                                                                                    | Applica   | nt is request     | ed to un     | load Provision      | al 12ti  | th Standard Mark S     | atement duly a     | esuit to    | by the Head of the      | Institution : | and Transfer |                         |               |                    |     |
|                       | c                                                                                                    | ertifica  | te after the n    | esults a     | re published.       |          |                        | atomont daily o    |             |                         |               |              |                         |               |                    |     |
|                       | •                                                                                                    | Paymer    | nt can be mad     | de throu     | gh Debit/Credi      | t Card   | d or Net Banking.      |                    |             |                         |               |              |                         |               |                    |     |
|                       | ⊠ Iha                                                                                                    | ve read   | l and underst     | tood the     | instructions for    | r fee    | payment.               |                    |             |                         |               |              |                         |               |                    |     |
|                       |                                                                                                    |           |                   |              |                     |          |                        |                    |             |                         |               |              |                         |               |                    |     |
| For any queries Co    | ntact Lis + 04                                                                                                    | 4 69034   | AAA               |              |                     |          |                        |                    | -           |                         |               | Activate Win | dow                     | s             |                    |     |
| r or any queries of   |                                                                                                    |           |                   |              | PIO                 | :eed     |                        |                    |             | заск                    |               |              | activ                   | ate Wi        | ndows.             |     |
|                       |                                                                                                    |           |                   | _            |                     |          |                        |                    |             |                         |               |              |                         |               | -                  | ~   |
| 🕂 🔎 Type her          | e to search                                                                                                    |           |                   | 0            | H 💽                 |          | l 🖻 🖻 I                | ۵ 🔼 🕯              | 3           |                         |               |              | ^ []                    | <<br>⊲»)<br>4 | :43 PM<br>/16/2021 | 5   |

Payment for Admission and Registration fee is mandatory to book or confirm your seat

|             | Select                     | Fee Type<br>Registration Fee | Fee Amount 2625.00 | Minimum Amount<br>2625.00                     | Pending Amount<br>2625.00 | Enter Amount<br>2625.00 |       |
|-------------|----------------------------|------------------------------|--------------------|-----------------------------------------------|---------------------------|-------------------------|-------|
|             | Ø                          | Admission Fee                | 3375.00            | 3375.00                                       | 3375.00                   | 3375.00                 |       |
|             |                            | Tuition Fees                 | 35000.00           | 17500.00                                      | 35000.00                  | 0.00                    |       |
| ueries Cont | Total An<br>tact Us + 044- | nount : 6000.00              | Discount Amoun     | nt : 0.00<br>If you pay full amount get disco | unt 5%.<br>Cancel         | Activate Wind           | øws 📣 |

If you wish you can pay Tuition fees  $\rightarrow$  tick the check box before Tuition Fees, pay entire tuition fees or make partially payment as by your convenience

Tick the check box if you make full payment on tuition fee and to get **5% discount** on tuition fees, then click on **Pay** button

|                          | D 🔏 erp.hcaschennai.edu.ii | n:5008/onlineregistratio | n/feepayment.jsp                               |                | E ⊘ ☆        |       | ∥\ ⊡ | ۲ |
|--------------------------|----------------------------|--------------------------|------------------------------------------------|----------------|--------------|-------|------|---|
| Select                   | Fee Туре                   | Fee Amount               | Minimum Amount                                 | Pending Amount | Enter Amount |       |      |   |
|                          | Registration Fee           | 2625.00                  | 2625.00                                        | 2625.00        | 2625.00      |       |      |   |
|                          | Admission Fee              | 3375.00                  | 3375.00                                        | 3375.00        | 3375.00      |       |      |   |
|                          | Tuition Fees               | 35000.00                 | 17500.00                                       | 35000.00       | 35000.00     |       |      |   |
| Total Am                 | nount : 41000.00           | Discount Amou<br>⊠⊮      | Int: 38950.00<br>you pay full amount get disco |                | 1            |       |      |   |
|                          |                            | Pay                      |                                                | Cancel         |              |       |      |   |
| ueries Contact Us + 044- | 2747 4671                  |                          |                                                |                | Activate Wi  | ndows |      |   |

Click on **Confirm** button as shown in Payment Confirmation Details page

| Γ | Payment Confirmation | on Details      |                              |                |                |  |
|---|----------------------|-----------------|------------------------------|----------------|----------------|--|
|   | Fee Туре             | Fee Amount      | Minimum Amount               | Pending Amount | Entered Amount |  |
|   | Registration Fee     | 2625.00         | 2625.00                      | 2625.00        | 2625.00        |  |
|   | Admission Fee        | 3375.00         | 3375.00                      | 3375.00        | 3375.00        |  |
|   | Tuition Fees         | 35000.00        | 17500.00                     | 35000.00       | 35000.00       |  |
|   | Total Amount : 4     | 1000.0 Discount | Amount : 38950.00<br>Confirm | Back           |                |  |
|   |                      |                 |                              |                |                |  |

Once Payment done you can take print of your transaction details by clicking on **<u>Print</u>** button

| HCAS - B2E ERP (Dock | bibl X S You are signed in as divy: X G Google X HINDUS | AN COLLEGE OF AR X  the HCAS - B2E ERP (Docbib X  the HCAS - B2E ERP (Docbib X  the HCAS - B2E E | B2E ERP (Docbib × + | × |
|----------------------|---------------------------------------------------------|----------------------------------------------------------------------------------------------------|---------------------|---|
|                      | Transaction Date                                        | 09/04/2021 12:25                                                                                                    |                     |   |
|                      | Bank Reference No                                       | IP210991029871                                                                                                    |                     |   |
|                      | Amount Paid                                             | 38950.00                                                                                                    |                     |   |
|                      | Payment Status                                          | SUCCESS                                                                                                    |                     |   |
|                      | Prospectus in English                                   | Click here to Download                                                                                                    |                     |   |
|                      | Prospectus in Tamil                                     | Click here to Download                                                                                                    |                     |   |
|                      | Back to Dashboard                                       | Print                                                                                                    |                     |   |
|                      |                                                         |                                                                                                    |                     |   |
|                      |                                                         |                                                                                                    |                     |   |
|                      | Campus Address                                          | Admission Office                                                                                                    |                     |   |
|                      | Padur Kelambakkam (OMR)                                 | No:115/1 2nd Floor Kamarai Avenue                                                                                                    |                     |   |

hool

へ 記 (1) 12:27 PM 1/0/2023

| Chennai - 603 103. |                     |   |   |   |  |   | Chennai - 600 020. |  |  |  |
|--------------------|---------------------|---|---|---|--|---|--------------------|--|--|--|
| Q                  | Type here to search | 0 | Ħ | 0 |  | - | 6                  |  |  |  |
|                    |                     |   |   |   |  |   |                    |  |  |  |

Else click on **Back to Dashboard** button

| S You are signed i X G Gmail X                  | Google X 🐟 HCAS - B2E ERF X 🐟 HCAS - B2E ERF                                            | IP X 👰 HCAS X HINDUSTAN COLLECX 🐽                                                                                                    | HCAS - BZE ERP × + - @ ×               |  |  |  |  |  |  |
|-------------------------------------------------|-----------------------------------------------------------------------------------------|----------------------------------------------------------------------------------------------------|----------------------------------------|--|--|--|--|--|--|
| $(\leftarrow) \rightarrow$ C' $\textcircled{a}$ | p.hcaschennai.edu.in:5008/onlineregistration/dashboard.jsp?id                           | i=531504757 ••••                                                                                                    | □ ☆ × III © ■                          |  |  |  |  |  |  |
| Registration 🕜 🛞                                | Application Form 🧳 🛞 Mark Sheet                                                         | t Entry 🕜 💮 Document Upload 🗸                                                                                                    | Fee Payment                            |  |  |  |  |  |  |
| Application Progress Status                     |                                                                                         |                                                                                                    |                                        |  |  |  |  |  |  |
| View Registration Form                          |                                                                                         | Application Progress Status                                                                                                    |                                        |  |  |  |  |  |  |
| View Application Form                           | Registration Form                                                                       | Completed                                                                                                    |                                        |  |  |  |  |  |  |
| View Marks Entry Form                           | Application Form                                                                        | Completed                                                                                                    |                                        |  |  |  |  |  |  |
| Upload Documents                                | Marks Entry                                                                             | Completed                                                                                                    |                                        |  |  |  |  |  |  |
| Fee Payment                                     | Upload Documents                                                                        | Completed                                                                                                    |                                        |  |  |  |  |  |  |
| Print Receipt                                   | Fee Payment                                                                             | Completed                                                                                                    |                                        |  |  |  |  |  |  |
|                                                 |                                                                                         |                                                                                                    |                                        |  |  |  |  |  |  |
| Verify Email                                    |                                                                                         | Application Current Status                                                                                                    |                                        |  |  |  |  |  |  |
| Verify Email                                    | Your <b>SEAT</b> has been <b>Blocked Successfully</b><br>Application has been accepted. | Your <b>SEAT</b> has been <b>Blocked Successfully</b> , you will get a Confirmation mail to your registered email regarding your admission once your<br>Application has been accepted. |                                        |  |  |  |  |  |  |
| For any queries Contact Us + 044 69034444       |                                                                                         | Capacity NotiFection                                                                                                    | Activate Windows                       |  |  |  |  |  |  |
|                                                 |                                                                                         | General Notification                                                                                                    | Go to Settings to activate Windows.    |  |  |  |  |  |  |
| Figure 1 Type here to search                    | O Hi C 📃 💼 😭                                                                            | ڬ 🔼 🖉 🔼                                                                                                    | へ 臣 (1)) 3:46 PM<br>人口(2021 司) 3:46 PM |  |  |  |  |  |  |

Once fee payment done you will get admission number and confirmation SMS and Mail and also will display in dashboard for successful provisional admission.

You can check your APPLICATION STATUS using your Login ID and password

XVI. If you have any Query you can click on <u>Register Query</u> option at the top right next to Dashboard option then register your query and click on Submit button

| 🐽 HCAS - B2E ERP (D 🛛 🗙 🧧 You are | signed in as X 🕝 Google X HINDUSTAN COLLEGE C X 💐 fptonp.jss                                                      | sp × ddb HCAS - B2E ERP (D × ddb HCAS - B2E ERP (D × + − d3 × |
|-----------------------------------|----------------------------------------------------------------------------------------------------|---------------------------------------------------------------|
| (←) → 健 🏠                         | 🛛 🎽 erp.hcaschennai.edu.in:5008/onlineregistration/newquery.jsp                                                   |                                                               |
|                                   | AFILIATED TO UNIVERSITY OF MADRAS / NAAC ACCEDITED<br>RATE GANNIE SALAT-COME: 192013, KELANIAKKAN, CHENNE #83-185 |                                                               |
| A Dashboard Register Query        | Logout                                                                                                    |                                                               |
|                                   |                                                                                                    | Name: RAM Application No: 607834220                           |
| Registration                      | - Application Form 🔗 Mark Sheet Entry                                                                             | 🖉 💮 🔗 Document Upload 🧭 🔗 Fee Payment 🔗                       |
| ⊢New Qu                           | ery                                                                                                    |                                                               |
|                                   |                                                                                                    |                                                               |
| Titl                              | e *                                                                                                    |                                                               |
| C                                 | General                                                                                                    |                                                               |
| Des                               | scription *                                                                                                    |                                                               |
|                                   | want to change my residential address                                                                             |                                                               |
|                                   |                                                                                                    |                                                               |
|                                   |                                                                                                    |                                                               |
|                                   |                                                                                                    |                                                               |
|                                   |                                                                                                    |                                                               |
|                                   |                                                                                                    |                                                               |
|                                   | Submit Back                                                                                                    | Activate Windows                                              |
| -                                 |                                                                                                    | Go to Settings to activate Windows.                           |
|                                   | · · · · · · · · · · · · · · · · · · ·                                                                             |                                                               |
| Type here to search               | o 🛱 💽 🧮 🛱 🛸                                                                                                    | ^ 程 40) 12:33 PM<br>4/9/2021 	 □                              |

You can check your **Query Status** in register query page

| the design of the design of t | 🕻 🧧 You are signed in as 🗙 🌀 | Google X              | HINDUSTAN COLLEGE O          | 💐 fptonp.jsp        | 🗙 🐟 HCAS - B2E ERP (D 🗙                         | 🐽 HCAS - B2E ERP (D₀ × 🕂             |            | — ć      | ) × |
|----------------------------------------------------------------------------------------------------|------------------------------|-----------------------|------------------------------|---------------------|-------------------------------------------------|--------------------------------------|------------|----------|-----|
| ← → ♂ ŵ                                                                                                    | 🖲 🔏 erp.hcasch               | nennai.edu.in:5008/o  | nlineregistration/newquery.j | jsp?error=Register  | Query Submitted Successfully!                   | ⊡ ☆                                  | hi         | \ 🗊      | . ≡ |
|                                                                                                    |                              |                       |                              |                     |                                                 |                                      |            |          | ,   |
|                                                                                                    | Submit                       |                       | Back                         |                     |                                                 |                                      |            |          |     |
|                                                                                                    | Basister Ourse Cubri         | ited Conservation     | Duck                         |                     |                                                 |                                      |            |          |     |
|                                                                                                    | Register Query Submi         | itted Successfully!   |                              |                     |                                                 |                                      |            |          |     |
|                                                                                                    | Query Status                 |                       |                              |                     |                                                 |                                      |            |          |     |
|                                                                                                    |                              |                       |                              |                     |                                                 |                                      |            |          |     |
|                                                                                                    | I want to change my res      | idential address      |                              |                     |                                                 |                                      |            |          |     |
|                                                                                                    |                              |                       |                              |                     |                                                 |                                      |            |          | - 1 |
|                                                                                                    |                              |                       |                              |                     |                                                 |                                      |            |          |     |
|                                                                                                    |                              |                       |                              |                     |                                                 |                                      |            |          |     |
|                                                                                                    |                              | Campus Add            | ress                         | Ac                  | Imission Office                                 |                                      |            |          |     |
|                                                                                                    |                              | • Destus Keles        |                              | •                   |                                                 |                                      |            |          |     |
|                                                                                                    |                              | Rajiv Gandh           | i Salai,                     | •                   | 2nd Street, Adyar, Near Bharath Sc              | hool,                                |            |          |     |
|                                                                                                    |                              | Chennal - 60          | 13 103.                      |                     |                                                 |                                      |            |          |     |
|                                                                                                    |                              | +91 996227            | 4671727475249<br>5666        |                     | + 044 - 2446 9714 / 2446 9715<br>+91 9789885555 | Activata Min                         |            |          |     |
|                                                                                                    |                              | hcaspadur@            | yahoo.co.in<br>ennai edu in  | ■                   | hcasadmin@gmail.com                             | Go to Settings to                    |            |          | is. |
|                                                                                                    |                              |                       |                              |                     |                                                 |                                      |            | 12:37 P  | м — |
| L $\mathcal{P}$ Type here                                                                                                    | e to search                  | O E                   | _ <u>C</u> 📃 🔳               |                     |                                                 |                                      | ~ 口 (1)    | 4/9/202  | n V |
|                                                                                                    |                              | CI                    |                              | M felose in         |                                                 |                                      |            | - 6      | ~   |
|                                                                                                    | Vou are signed in as X       |                       |                              | Tptonp.jsp          | Course Subscitted Successfully                  | HCAS- BZEERP (U A                    | hits       |          |     |
|                                                                                                    |                              | lennal.edu.in.5006/01 | nineregistration/newquery.j  | sprerror = Register | Query Submitted Successiony:                    |                                      |            |          | × = |
|                                                                                                    | Description *                |                       |                              |                     |                                                 |                                      |            |          |     |
|                                                                                                    | Enter Description            |                       |                              |                     |                                                 |                                      |            |          |     |
|                                                                                                    |                              |                       |                              |                     |                                                 |                                      |            |          |     |
|                                                                                                    |                              |                       |                              |                     |                                                 |                                      |            |          |     |
|                                                                                                    |                              |                       |                              |                     |                                                 |                                      |            |          | - 1 |
|                                                                                                    |                              |                       |                              |                     |                                                 |                                      |            |          |     |
|                                                                                                    |                              |                       |                              |                     |                                                 |                                      |            |          |     |
|                                                                                                    | Submit                       |                       | Васк                         |                     |                                                 |                                      |            |          |     |
|                                                                                                    | Register Query Submi         | tted Successfully!    |                              |                     |                                                 |                                      |            |          |     |
|                                                                                                    | -Ouery Status                |                       |                              |                     |                                                 |                                      |            |          |     |
|                                                                                                    | ()                           |                       |                              |                     |                                                 |                                      |            |          |     |
|                                                                                                    | I want to change my res      | idential address      |                              |                     |                                                 |                                      |            |          |     |
|                                                                                                    | User: 09/12/2021 12:35       |                       |                              |                     |                                                 |                                      |            |          |     |
|                                                                                                    |                              |                       |                              |                     |                                                 |                                      |            |          |     |
|                                                                                                    |                              |                       |                              |                     | Ok come and cha                                 | nge once college Opens<br>HCAS: null |            |          |     |
|                                                                                                    |                              |                       |                              |                     |                                                 | Activate Wind                        | lows       |          |     |
|                                                                                                    |                              |                       |                              |                     |                                                 | Go to Settings to a                  | activate \ | Window   |     |
|                                                                                                    |                              |                       | <u>а</u> <u>–</u> <u>–</u>   |                     |                                                 |                                      | - 44       | 12:39 PN |     |